# www.abakoslab.it

## **Obiettivi didattici:**

- saper calcolare e registrare contabilmente Ratei & Risconti
- saper ricercare e movimentare le voci contabili del Piano dei Conti aziendale;
- saper gestire l'Anagrafica dei Clienti/Fornitori;
- stampare il Libro Giornale

## **Come procedere:**

8

### 1. Eseguire abaKos e selezionare la Modalità Docente;

- 2. Aprire un'Esercitazione già esistente o Crearne una nuova e denominarla "Esercitazione Nr 07\_07";
- 3. eseguire il Modulo Contabilità e personalizzare i dati dell'Azienda ;

| 2 | 👌 Modulo Contabilità (Studente)    |                         |                          | ×                 |                         |
|---|------------------------------------|-------------------------|--------------------------|-------------------|-------------------------|
|   | Tabella<br>Iva                     | Piano d<br>Conti        | ri Clienti<br>Fornitori  | Classificazione   | Coneggi Mov             |
|   | Situations<br>Costable<br>Costable | R                       | gistrazione<br>Kovimenti | Foturozione       | Contraction Scadenzario |
|   | 🐏<br>Ma                            |                         |                          | Rid Sit Con       | Stampe                  |
|   | Chiusure                           | l<br>Conti              | é<br>Apertu              | s<br>re Conti Sel | eziona Esercizio        |
|   | Rolei Risco                        | l<br>nti An             | Jisi Bilancio            | Regezzino         | Paghe                   |
|   |                                    |                         | e<br>Ch                  | udi               |                         |
|   | ? ① C.VPro                         | gram Filez <sup>4</sup> | ded adaptare a           | ch.               |                         |

| Ragione Sociale  | Pedrazzoni Alessandro   |                    |
|------------------|-------------------------|--------------------|
| Indirizzo        | Via Gubbio 174          |                    |
| Cap 41100        | Città Verona            | Prov               |
| Tel 045257845    | Fax 045123456           | P. Iva 03245789517 |
| EMail Pedrazzoni | Alessandro@tin.it www   | H [                |
| Banca d'appoggio | Credem                  | 1 00003            |
| IBAN (Coordinate | C/C)  1T39Q060553924000 | 0123456789         |

4. eseguire la funzione Registrazione Movimenti

#### **Operazione N. 1**

Al 31/12 registriamo contabilmente la quota del canone non ancora pagata ma di competenza dell'Esercizio in corso, del canone di affitto annuale per l'importo di 38.000,00 € da pagare l'1/8 del prossimo anno.

|                                            | Registrazione Movimenti Contabili     T     7????????????????????????????      | Compilare II Testo del'Operazione<br>Compilare i dell'Intestazione del Movimento Cientabile<br>Compilare le Righe di Deltagio del Movimento e Salvare                              |                                                                                                    |
|--------------------------------------------|--------------------------------------------------------------------------------|----------------------------------------------------------------------------------------------------|----------------------------------------------------------------------------------------------------|
|                                            | Num Op Nuova F   Data Reg 07/07/2013  Descrizione Registrazione NUOVA REGISTRO | Tipo Reg Libro Gironal Data Doc 07/07/2013 Num Doc                                                                                                    | N Protocolo                                                                                                   |
| cliccare sul pulsante Ratei &<br>Risconti; | N Riga Conto                                                                   | T Riga Ive<br>Clicce su una iga vuota per inserire i dati<br>Clicce su una iga compilata per Modificaria o Eliminaria<br>al temine dalle modifiche SALVARE<br>TOTALI REGISTRAZIONE | Dare Avere Matcati<br>Mattaa Riccati<br>Scadenze Feitura<br>Comege Scadenze<br>Salva<br>Salva<br>Nuovo Einina |
|                                            |                                                                                |                                                                                                    | Steps                                                                                                    |

selezionare e compilare i dati richiesti;

cliccare sul pulsante Calcola;

🖞 selezionare la Modalità di Calcolo Automatica;

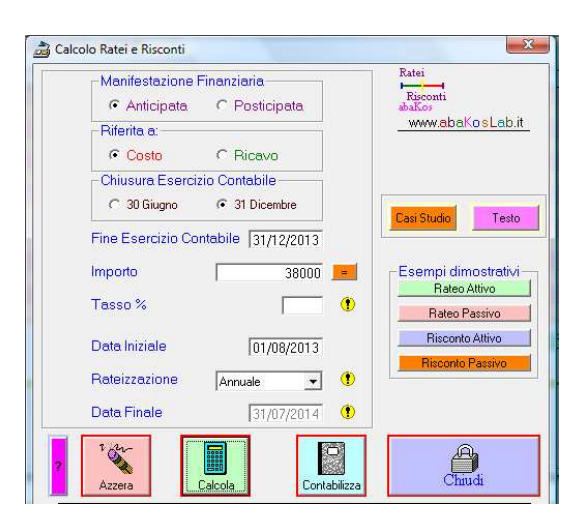

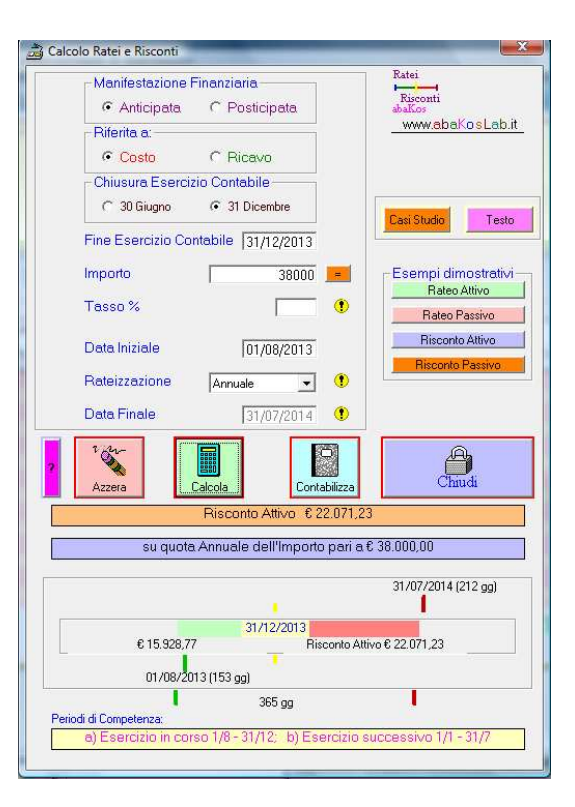

 nella parte inferiore della finestra saranno visualizzati i dati calcolati automaticamente dal programma;

 cliccare sul pulsante Contabilizza per eseguire le registrazioni sul Libro Giornale;

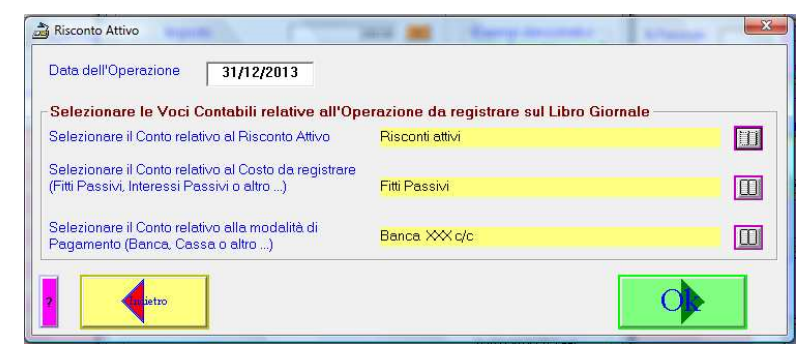

controllare/completare i dati richiesti e cliccare sul pulsante Ok;

- selezionare solo le operazioni da registrare subito sul Libro Giornale;
- cliccare sul pulsante Contabilizza ed attendere la fine delle operazioni;

| Fitti Passivi  a Banca XXX c/c  C NON creare il movimento contabile  C Crea                                                        | ▼ 38.000,00                   |
|----------------------------------------------------------------------------------------------------|-------------------------------|
| C NUN creare il movimento contabile · · · · Crea                                                                                   |                               |
| In data 31/12/2013 dell'esercizio corrente 31/12/2013<br>Descrizione Stomiamo la pate di Costo NON di competenza dell'esercizio    | emovimento contabile          |
| Risconti attivi <b>a</b> Fitti Passivi<br>C NON creare il movimento contabile © Crea                                               | 22.071,23 movimento contabile |
| In data 01/01/2014 dell'esercizio successivo 01/01/2014<br>Descrizione Registriano la quota del Costo di competenza dell'esercizio |                               |
| Fitti Passivi <b>a</b> Risconti attivi                                                                                             | 22.071,23 movimento contabile |

#### **Operazione N. 2**

In data 31/12/.. registriamo la quota di interessi non ancora incassata, di competenza dell'Esercizio del prossimo anno, di un'obbligazione del valore nominale di 25.000,00 €, con cedola semestrale 1/10 >> 1/4 pari al 3,25% annuali.

nella finestra Registrazione Movimenti, cliccare sul pulsante

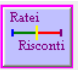

C Anticipata Posticipata www.abaKosLab.it Riferita a:-C Costo Bicavo Chiusura Esercizio Contabile C 30 Giugno 31 Dicembre Testo Fine Esercizio Contabile 31/12/2013 Importo 25000 = 3,25 🕚 Tasso % Rateo Passivo Risconto Attivo Data Iniziale 01/10/2013 Rateizzazione Semestrale - 1 Data Finale 31/03/2014 🕚 Chiudi Si Azzera Calcola

Ratei

Risconti

🚵 Calcolo Ratei e Risconti

Manifestazione Finanziaria

compilare i dati richiesti e cliccare sul pulsante Calcola;

selezionare la Modalità di Calcolo Automatica;

nella parte inferiore della finestra saranno visualizzati i dati calcolati automaticamente dal programma;

Cliccare sul pulsante Contabilizza per eseguire le registrazioni sul Libro Giornale

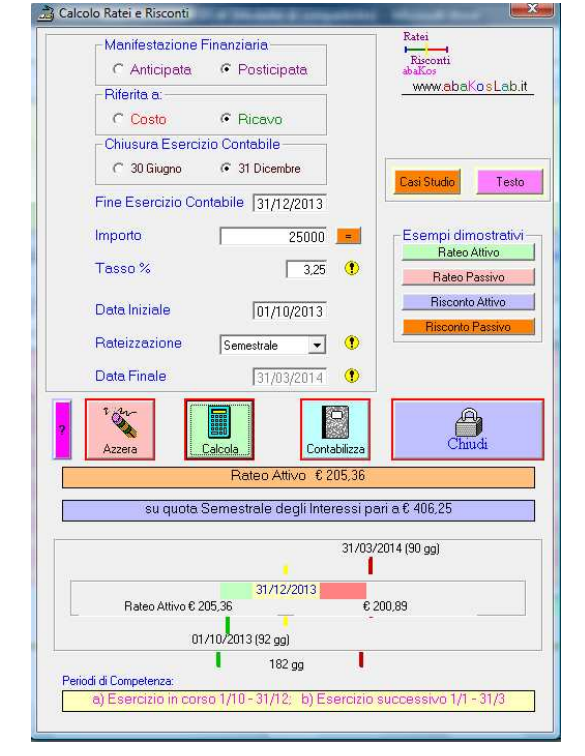

| 🗟 Rateo Attivo                                                                                    |                                          | X |
|---------------------------------------------------------------------------------------------------|------------------------------------------|---|
| Data dell'Operazione 31/12/2013                                                                   |                                          |   |
| ⊂Selezionare le Voci Contabili relative all'Ope                                                   | razione da registrare sul Libro Giornale |   |
| Selezionare il Conto relativo al Rateo Attivo                                                     | Ratei attivi                             | m |
| Selezionare il Conto relativo al Ricavo da registrare<br>(Fitti Attivi, Interessi Attivi o altro) | Interessi Attivi Finanziari diversi      |   |
| Selezionare il Conto relativo alla modalità di Incasso<br>(Banca, Cassa o altro)                  | Banca XXX c/c                            |   |
| 2 etc                                                                                             |                                          |   |

| Ô | controllare/completare i dati richiesti e cliccare sul |
|---|--------------------------------------------------------|
|   | pulsante Ok;                                           |

| and should be reached as a second second second second second second second second second second second second | 2/2013 - 31/12/2013 che riscuoteremo POSTICIPATAME                          | ENTE al 31/03/3 | 2014                   |
|----------------------------------------------------------------------------------------------------|-----------------------------------------------------------------------------|-----------------|------------------------|
|                                                                                                    |                                                                             |                 |                        |
|                                                                                                    |                                                                             |                 |                        |
|                                                                                                    |                                                                             |                 |                        |
|                                                                                                    |                                                                             |                 |                        |
|                                                                                                    |                                                                             |                 |                        |
|                                                                                                    |                                                                             |                 |                        |
| n data 31/12/2013 dell'eser                                                                                    | cizio corrente 31/12/2013                                                   |                 |                        |
| Descrizione Integriamo la parl                                                                                 | e di Ricavo di competenza dell'esercizio                                    |                 |                        |
| Ratei attivi                                                                                                   | a Interessi Attivi Finanziari diversi                                       | •               | 205,36                 |
|                                                                                                    | NON creare il movimento contabile                                           | Crea movimen    | to contabile           |
| n data 01/04/2014 dell'eser                                                                                    | cizio successivo                                                            |                 |                        |
| Descrizione Chiusura del Rati                                                                                  | o Attivo riaperto ad inizio anno per Interessi Attivi Finanziari diversi    |                 |                        |
| Banca XXX c/c                                                                                                  | ▼ a Ratei attivi                                                            | -               | 205,36                 |
|                                                                                                    |                                                                             |                 |                        |
|                                                                                                    |                                                                             |                 |                        |
| Descrizione rileviamo il ricavo                                                                                |                                                                             |                 |                        |
| Descrizione rileviamo il ricavo<br>Banca XXX c/c                                                               | 💌 a Interessi Attivi Finanziari diversi                                     | •               | 200,89                 |
| Descrizione rileviamo il ricavo<br>Banca XXX c/c                                                               | a Interessi Attivi Finanziari diversi     NON creare il movimento contabile | Crea movimen    | 200,89<br>to contabile |

selezionare solo le operazioni da registrare subito sul Libro Giornale;

cliccare sul pulsante Contabilizza ed attendere la fine delle operazioni.